# ATENÇÃO – Siga procedimento "1" somente se você for um aluno que ingressou na UMC 2021/1 ou posteriormente. Se você já era aluno em 2020/2 ou em período anterior, siga para o procedimento "2".

## PROCEDIMENTO 1 - ALUNO QUE INICIOU ESTUDOS A PARTIR DE 2021/1

Em meio aos últimos acontecimentos e recomendações da OMS, a UMC está redobrando os esforços para manter uma comunicação visual ativa e eficaz com alunos e professores.

Portanto, recomendamos o uso diário do seu e-mail institucional.

Para acesso ao e-mail e ao Microsoft Teams da instituição é necessário se redirecionar ao Portal do Office <u>https://portal.office.com</u>, onde o login é o RGM seguido de @alunos.umc.br

| Entrar em sua conta | × +                                                                                      |                    | × |
|---------------------|------------------------------------------------------------------------------------------|--------------------|---|
| (←) → ℃ @           | 0 🔒 https://login.microsoftonline.com/common/oauth2/authorize?client_id=00000006-0 🚥 💟 🏠 | III\ 🗉 💕           | ≡ |
| ♥ 3 0 m             | Integri/login microsoftenine.com/common/oauth//authonserceient/ja=0000000e: **           |                    |   |
|                     | Termos de uso Priv                                                                       | racidade e cookies |   |

Caso não tenha a senha ou não se lembre da mesma, faça o cadastro de uma nova seguindo os passos abaixo.

1. Acessar a opção "Não consegue acessar sua conta?"

| Microsoft         |               |         |
|-------------------|---------------|---------|
| ntrar             |               |         |
| mail, telefone ou | Skype         |         |
| ão tem uma conta  | ? Crie uma!   |         |
| ão consegue acess | ar sua conta? |         |
| pções de entrada  |               |         |
|                   |               | Avançar |

2. Informe o seu endereço de e-mail da UMC no campo "E-mail ou Nome de Usuário", coloque mais abaixo os caracteres que aparecem na imagem e clique em avançar;

## Microsoft

## Voltar para sua conta

## Quem é você?

Para recuperar sua conta, comece inserindo seu email ou nome de usuário e os caracteres na imagem ou no áudio abaixo.

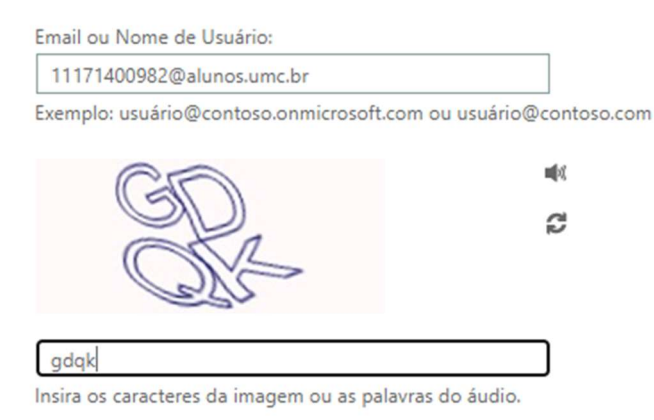

Avançar Cancelar

3. Na próxima tela, clique no botão "E-mail" para que seja enviado um código para o seu e-mail particular cadastrado;

## Microsoft

# Voltar para sua conta

#### etapa de verificação 1 > escolher uma nova senha

Escolha o método de contato que devemos usar para verificação:

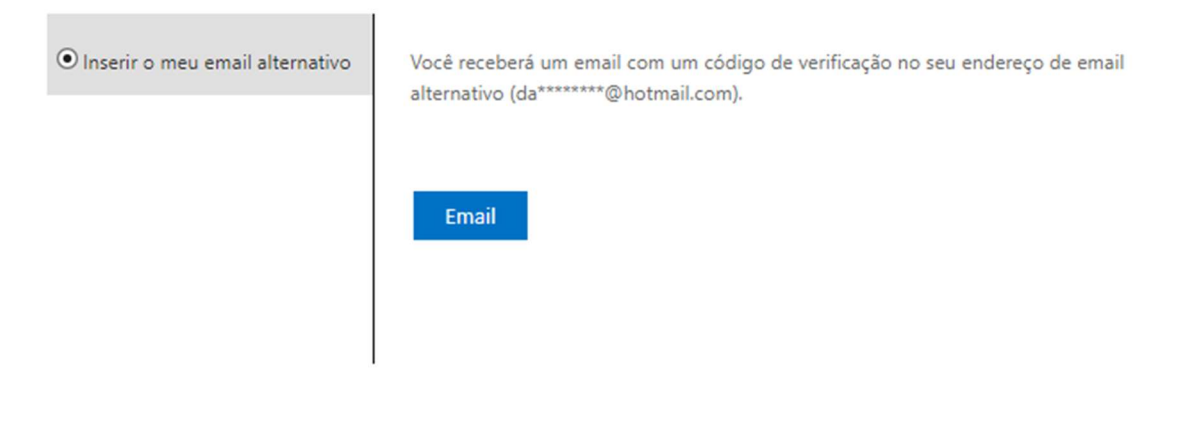

Cancelar

Exemplo de e-mail recebido:

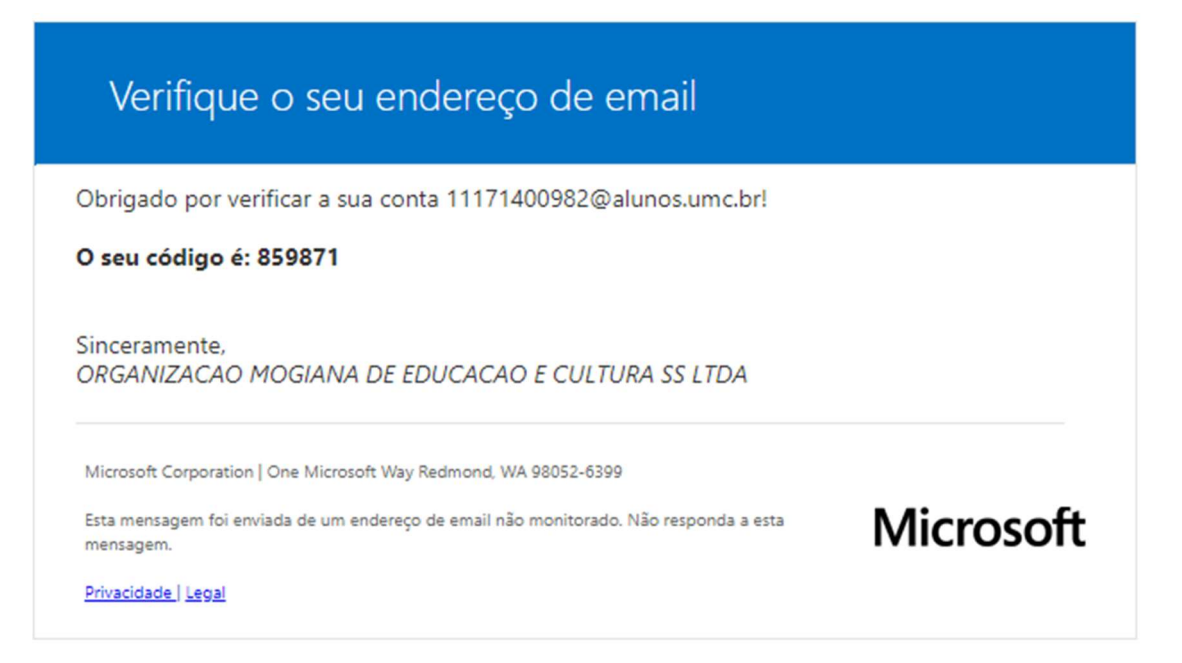

4. Coloque o código recebido e clique em avançar para continuar o processo de troca de senha do e-mail UMC.

## Microsoft

# Voltar para sua conta

#### etapa de verificação 1 > escolher uma nova senha

Escolha o método de contato que devemos usar para verificação:

| ● Inserir o meu email alternativo | Enviamos uma mensagem de email com um código de verificação para a sua<br>caixa de entrada. |
|-----------------------------------|---------------------------------------------------------------------------------------------|
|                                   | 859871<br>Avançar Você está tendo problemas?                                                |

#### Cancelar

5. Crie uma senha para acessar o e-mail e Microsoft Teams.

## Microsoft

| Voltar para sua conta                          |                                                                                                  |
|------------------------------------------------|--------------------------------------------------------------------------------------------------|
| etapa de verificação 1 √ > escolher uma nova s | enha                                                                                             |
| * Insira a nova senha:<br>Força da senha       | É necessária uma senha forte. Senhas fortes têm<br>de 8 a 256 caracteres e devem combinar letras |
| * Confirme a nova senha:                       | maiúsculas e minúsculas, números e símbolos.<br>Elas não podem conter seu nome de usuário.       |
| Concluir Cancelar                              |                                                                                                  |

Caso você não tenha mais acesso ao e-mail cadastrado no portal do aluno, faça a atualização através do menu **SECRETARIA – ALTERAR DADOS** usando a opção **ALTERAÇÃO DE E-MAIL** conforme a imagem abaixo:

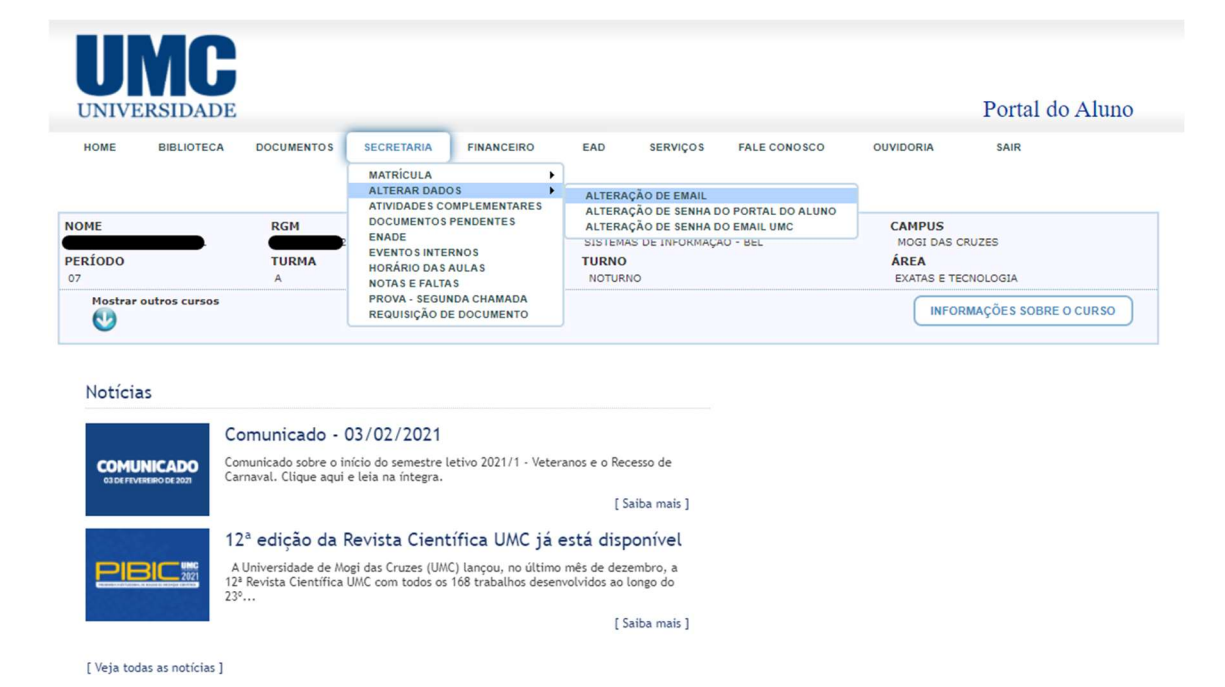

Vale lembrar que, essa atualização, pode levar até 15 minutos. Qualquer dificuldade, dúvidas ou suporte, estamos à disposição no e-mail: <u>suporteti@umc.br</u>.

## PROCEDIMENTO 2 - ALUNO QUE INGRESSOU EM 2020/2 OU ANTERIORMENTE

Em meio aos últimos acontecimentos e recomendações da OMS, a UMC está redobrando os esforços para manter uma comunicação visual ativa e eficaz com alunos e professores.

Portanto, recomendamos o uso diário do seu e-mail institucional.

Para acesso ao e-mail e ao Microsoft Teams da instituição é necessário se redirecionar ao Portal do Office <u>https://portal.office.com</u>, onde o login é o RGM seguido de @alunos.umc.br

| Chest chi you conto | ×     | +             |                            |                                                                                   |                                           |                                   |          |            |          |         |     | -    |   | • | × |
|---------------------|-------|---------------|----------------------------|-----------------------------------------------------------------------------------|-------------------------------------------|-----------------------------------|----------|------------|----------|---------|-----|------|---|---|---|
| ) → ଫ û             | 0 🔒 🖻 | https://login | microsof                   | ftonline.com/                                                                     | common                                    | /oauth2/au                        | uthorize | ?dient_id= | 00000000 | 510 *** | ⊠ ☆ | III/ | ۵ | ۲ |   |
|                     |       |               | En1<br>1112<br>Não<br>Opç2 | Microsoft<br>trar<br>222333456@<br>tem uma cont<br>consegue ace<br>Ses de entradi | ialunos.<br>287 Crie u<br>1955ar Sua<br>a | umc.br<br>mat<br>conta?<br>Voltar |          | Avançar    | -        |         |     |      |   |   |   |

Caso não tenha a senha ou não se lembre da mesma, faça o cadastro de uma nova seguindo os passos abaixo.

- 1. Acessar o endereço para troca de senhas: <u>https://troquesuasenha.umc.br</u>;
- 2. Insira o seu RGM no campo correspondente e marque a caixa "Não sou um robô";

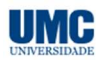

| Quem                                  | você?                                   |                                                            |                                                                      |                     |
|---------------------------------------|-----------------------------------------|------------------------------------------------------------|----------------------------------------------------------------------|---------------------|
| <ul> <li>Alur</li> <li>RGM</li> </ul> | 10 O Fui                                | ncionário/Profe                                            | SSOF                                                                 |                     |
| 1117                                  | 1400982                                 |                                                            |                                                                      |                     |
|                                       | 🖊 Não s                                 | sou um robô                                                | reCAPTCHA<br>Privacidade - Termos                                    |                     |
| er                                    | iviar                                   | cancelar                                                   |                                                                      |                     |
| Dicas d                               | e utilizaçã                             | io (aluno)                                                 |                                                                      |                     |
| Uma m<br>enviada                      | ensagem co<br>para o em<br>ecessário, a | ontendo um link<br>ail particular cad<br>altere seu e-mail | para troca da senha<br>lastrado no Portal do<br>particular no Portal | será<br>Alunc<br>do |
| Caso ne<br>Aluno.                     |                                         |                                                            |                                                                      |                     |

3. O sistema enviará um link para criar a senha de acesso ao e-mail e Microsoft Teams.

Caso você não tenha mais acesso ao e-mail cadastrado no portal do aluno, faça a atualização através do menu **SECRETARIA – ALTERAR DADOS** usando a opção **ALTERAÇÃO DE E-MAIL** conforme a imagem abaixo:

| UNIVE                 | <b>NC</b><br>RSIDADE      |            |                                                                                                    |                            |                                                                                                    |      |  |                                                          | Portal do Aluno       |  |
|-----------------------|---------------------------|------------|----------------------------------------------------------------------------------------------------|----------------------------|----------------------------------------------------------------------------------------------------|------|--|----------------------------------------------------------|-----------------------|--|
| HOME                  | BIBLIOTECA                | DOCUMENTOS | NTOS SECRETARIA FINANCEIRO EAD SERVIÇOS FALE CONOSCO<br>MATRICULA ALTERAR DADOS ALTERAR DADOS                          |                            | OUVIDORIA                                                                                                    | SAIR |  |                                                          |                       |  |
| NOME<br>PERÍODO<br>07 | AE RGM<br>fodo TURMA<br>A |            | ATIVIDADES COMPLEMENTARES<br>DOCUMENTOS PENDENTES<br>ENADE<br>EVENTOS INTERNOS<br>HORÁRIO DAS AULAS<br>NOTAS E FAI TAS |                            | ALTERAÇÃO DE SENHA DO PORTAL DO ALUNO<br>ALTERAÇÃO DE SENHA DO EMAIL UMC<br>SISTEMAS DE INFORMAÇÃO - BEL<br>TURNO<br>NOTURNO |      |  | CAMPUS<br>MOGI DAS CRUZES<br>ÁREA<br>EXATAS E TECNOLOGIA |                       |  |
| Mostrar o             | outros cursos             |            | PROVA - SEGUI<br>REQUISIÇÃO D                                                                                          | NDA CHAMADA<br>E DOCUMENTO |                                                                                                    |      |  | INFOR                                                    | RMAÇÕES SOBRE O CURSO |  |
| Notícia               | s                         |            |                                                                                                    |                            |                                                                                                    |      |  |                                                          |                       |  |

| COMUNICADO | Comunicado - 03/02/2021<br>Comunicado sobre o início do semestre letivo 2021/1 - Veteranos e o Recesso de<br>Carnaval. Clíque aqui e leia na íntegra.                  |
|------------|----------------------------------------------------------------------------------------------------|
|            | [ Saiba mais ]                                                                                                    |
|            | 12ª edição da Revista Científica UMC já está disponível                                                                                                    |
|            | A Universidade de Mogi das Cruzes (UMC) lançou, no último mês de dezembro, a<br>12ª Revista Científica UMC com todos os 168 trabalhos desenvolvidos ao longo do<br>23° |
|            | [ Saiba mais ]                                                                                                    |

[ Veja todas as notícias ]

Vale lembrar que, essa atualização, pode levar até 15 minutos. Qualquer dificuldade, dúvidas ou suporte, estamos à disposição no e-mail: <u>suporteti@umc.br</u>.